doc #: WG2N4968\_2c (IRGN2300\_2c, k2396\_2gc)
Subject: Supplementary images accompanying WG2N4968\_1c (IRGN2300\_1c, k2396\_1gc)
Date: 2018.06.01.
Author: KIM Kyongsok

## 1. A new Hanja K source for ISO/IEC 10646:2017

## ISO/IEC 10646:2017 (E)

The Hanja K sources are

| K0 | KS C 5601-1987 (now known as KS X1001:2004)                                                         |
|----|----------------------------------------------------------------------------------------------------|
| K1 | KS C 5657-1991 (now known as KS X1002:2001)                                                         |
| K2 | PKS C 5700-1 1994 (Reedited and standardized as KS X1027-1:2011)                                    |
| K3 | PKS C 5700-2 1994 (Reedited and standardized as KS X1027-2:2011)                                    |
| K4 | PKS 5700-3:1998 (Reedited and standardized as KS X1027-3:2011)                                      |
| K5 | Korean IRG Hanja Character Set 5th Edition: 2001 (Reedited and standardized as KS X1027-<br>4:2011) |
| KC | Korean History On-Line (한국 역사 정보 통합 시스템)                                                            |

- KR requests that the following new Hanja K source be added to ISO/IEC 10646:

K6 KS X 1026-5:2014

2. Relevant pages of KS X 1027-5:2014

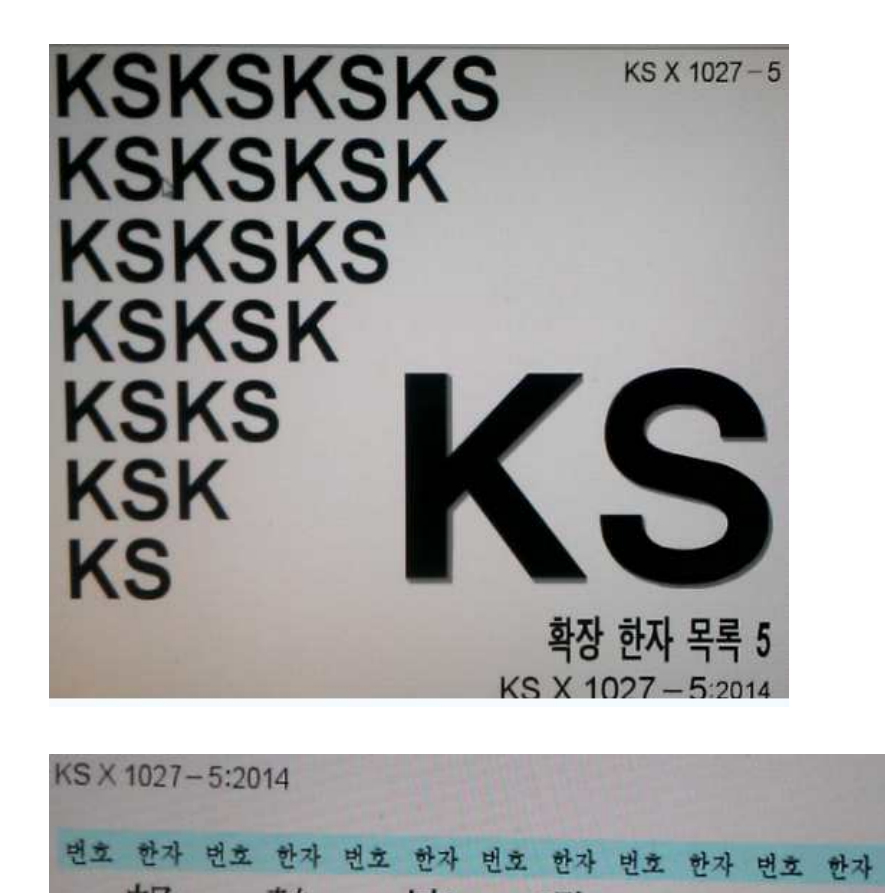

0000 郎 0001 騺 0002 慎 0003 歐

WG2N4968\_2c\_K6\_hori\_ext\_20180601.hwp

번호

하자

电主 电子 电主 한子 电主 한子 电主 한子 电主 한子 电主 한子 电主 한子 1000 征 1001 亻 1002 保 1003 ℃ 1004 陈 1005 啫 1006 戻 1007 除 1008 屰 1009 巠 100A 冪 1008 庌 100c 廰 100D 站 100E 弸 100F 洴 1010 彆 1011 小 1012 恉 1013 敞 1014 惵 1015 陾 1016 来 1017 栬 1018 栋 1019 榔 101A 榠 1018 欵 101C 氊 101D 氺 101E 洼 101F 近 1020 焴 1021 黙 1022 玑 1023 琸 1024 瓬 1025 酛 1026 甌 1027 變 1028 畱 1029 疰 102A 痩 1028 瘵 102c 癪 102D 皂 102E 皔 102F 睱 1030 硡 1031 硭 1032 祼 1033 磚 1034 砌 1035 祦 1036 滴 1037 襢 1038 東 1039 竁 103A 邊 1038 筌 103C 弩 103D 窧 103E 筤 103F 篘 1040 籐 1041 篇 1042 粫 1043 榕 1044 絕 1045 緩 1046 缹 1047 菱

KS X 1027-5:2014

1048 拍1049 擁104A 前104B 部104C 联104D 睡104E 肌104F 胍1050 脏1051 肺1052 苄1053 徒1054 黃1055 勝1056 蒙1057 請1058 菌1059 蚭1054 蚨1058 蚌105C 肇105D 螺105E 蛙105F 蛙1060 蟲1061 秅1062 箯1063 3%1064 肥1065 腕1066 段1067 遅1068 畚1068 段1064 錚1058 餘106C 鋒106D 冕106E 劉106F 鐺1070 愃1071 陡1072 柱1073 節1074 簞1075 鞴1076 顚1077 瓄1078 飲1079 惴1074 魧1078 餡107C 饉1075 馲107F 驝107F 驝1080 ඛ1081 頁1082 髱1083 綜1084 鯽1085 鱈1086 鰑1087 頂1080 ඛ1081 氨1084 僞1088 鶯108C 鶝1085 ப善108E 鵙1087 臆1090 顆1091 諧1024 ፪1093 €1085 ≦1085 ≦1085 ≦1085 ≦

## 3. KR will modify the glyph of K6-1072 based on Mr. Henry Chan's suggestion shown below:

1 minor glyph issue was found:

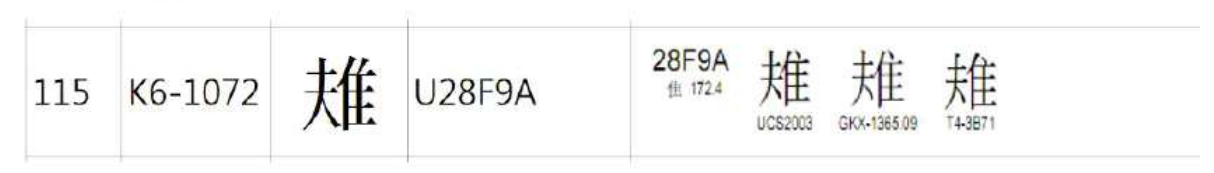

In other existing coded glyphs, 夫 on the left hand side is often changed to 點 instead of 捺.

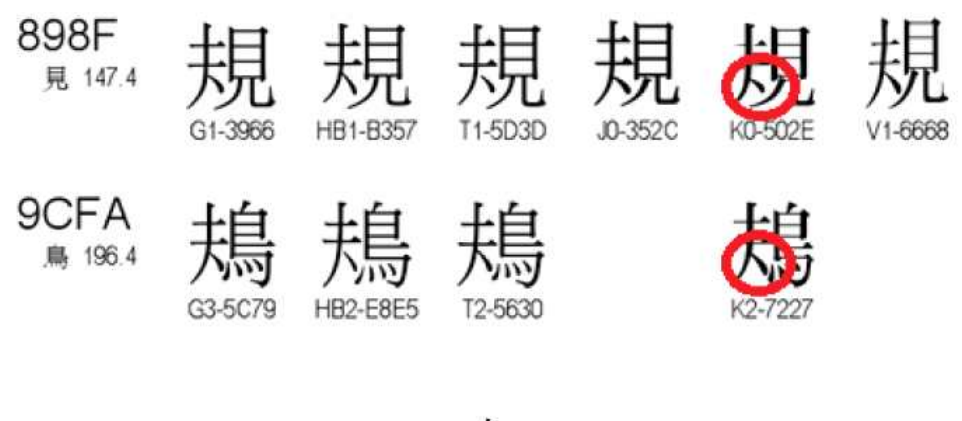

The left-hand side may be changed to  $\ddagger$  for consistency.

\* \* \*

## Appendix 1. How to view on-line version of KS X 1027-5 ?

- recommended browser: Internet Explorer 11
- First, you need to access the following page.

https://standard.go.kr/KSCI/standardIntro/getStandardSearchView.do?menuId=919&topMenuId=502&upperMenuId=503&ksNo=KSX1027-5&tmprKsNo=KSX1027-5&reformNo=00

| 라가표준 인증제도 | 기술기준 TBT 장 | 알림마당 고 <mark>객</mark> 지원                               | Q ≡ |           |                                                |                           |
|-----------|------------|--------------------------------------------------------|-----|-----------|------------------------------------------------|---------------------------|
|           | 담당자명       | 김경일                                                    |     |           |                                                |                           |
|           | 담당자 연락처    | 061-338-4433                                           |     |           |                                                |                           |
|           | 구제표즈 변화하   | 대응국제표준                                                 |     |           | 부합화수준                                          |                           |
|           | 그가프로 구입되   | 관련 자료가 없습니다.                                           |     |           |                                                |                           |
|           | 인용표준       | 0건                                                     |     | 기술기준      | <b>슬기준</b> 0건                                  |                           |
|           | ICS Code   |                                                        |     |           |                                                |                           |
|           | KS원문보기     | PDF eBook KS원문보기가 안될 경우 고객지원 > 자주하는 질문 을 참조해 주시길 바랍니다. |     |           |                                                |                           |
|           |            | 변경일자                                                   | 구분  | 고시번호      | 계정,개정,페지                                       | 사유                        |
|           | 표준이력사항     | 2014-12-31                                             | 제정  | 2014-0996 | 동 표준은 확장 한자 목록에 대해<br>업의 활성화를 도모하고자 한국신<br>자 함 | 규정함으로써 관련 산<br>업표준으로 제정하고 |
|           |            | 제/개정일자 구분                                              |     | · 참부피     | i일                                             |                           |
|           | 인중심사기준     | 관련 자료가 없습니다.                                           |     |           |                                                |                           |

 Press "PDF eBook" button (shown in the figure above) and you will see the following screen. (https://standard.go.kr/KSCI/markany/MaMdmInstallPage.jsp)

|       |              | 고객님의 안전적<br>수동설치 안나<br>정상적으로 문서발급이 진행<br>진행해 주시기 바랍니다.<br>1. 아레의 다운로드 버튼을 클릭다<br>2. 접속한 브라우저를 종료 후 다<br>3. 설치가 완료되면 브라우저를 2 | 한 서비스 이용을<br><mark>II 페이지 입니다</mark><br>되지 않을 경우 아래의 절차에 따<br>하여 PC에 수동설치 파일을 저장합니<br>운로드 받은 파일을 실행하여 설치합<br>데시작하여 발급을 채진행합니다. | <b>위한</b><br>가.<br><sup>라 수동설치를<br/><sup>다.</sup><br/>니다.</sup> |
|-------|--------------|----------------------------------------------------------------------------------------------------|----------------------------------------------------------------------------------------------------|-----------------------------------------------------------------|
| 프로그램명 | 운영체제<br>지원범위 | 브라우저 지원범위                                                                                                    | 권장 브라우저 비전                                                                                                    | 다운로드                                                            |
|       |              |                                                                                                    | Totom & Foodstore 11                                                                                                    | $\frown$                                                        |

- In the figure above, press an eclipse button and execute "Setup\_mdmviewer.exe".

- After the program (MarkAnyMDMViewer) is installed, press "PDF eBook" button once again (see the figure below):

https://standard.go.kr/KSCI/standardIntro/getStandardSearchView.do?menuId=919&topMenuId=502&upperMenuId=503&ksNo=KSX1027-5&tmprKsNo=KSX1027-5&reformNo=00

| 국가표준 인증제도 | 기술기준 TBT 정 | 보 인증지원                                                |    | 지식공감       | 알림마당 고객                   | 지원 🔍 🔳                                           |
|-----------|------------|-------------------------------------------------------|----|------------|---------------------------|--------------------------------------------------|
|           | 담당자명       | 김경일                                                   |    |            |                           |                                                  |
|           | 담당자 연락처    | 061-338-4433                                          |    |            |                           |                                                  |
|           | 71077 0444 | 대응국제표준                                                |    |            | 부합화수준                     |                                                  |
|           | 국세표준 부립와   |                                                       |    | 관련 자료가 없습니 | c),                       |                                                  |
|           | 인용표준       | 0건                                                    |    | 기술기준       | 0건                        |                                                  |
|           | ICS Code   |                                                       |    |            |                           |                                                  |
|           | KS원문보기     | PDFeBook KS웜문보기가 안될 경우 고객지원 > 자주하는 질문 을 참조해 주시길 바랍니다. |    |            |                           |                                                  |
|           |            | 변경일자                                                  | 구분 | 고시번호       | 져                         | 정,개정,페지 사유                                       |
|           | 표준이력사항     | 2014-12-31                                            | 제경 | 2014-0996  | 동 표준은 확장 한지<br>업의 활성화를 도모 | + 목록에 대해 규정함으로써 관련 산<br>하고자 한국산업표준으로 제정하고<br>자 함 |
|           |            | 제/개정일자                                                |    | 구분         |                           | 첨부파일                                             |
|           | 인증심사기준     | 관련 자료가 없습니다.                                          |    |            |                           |                                                  |

- Then you will see the KS X 1027-5:2014

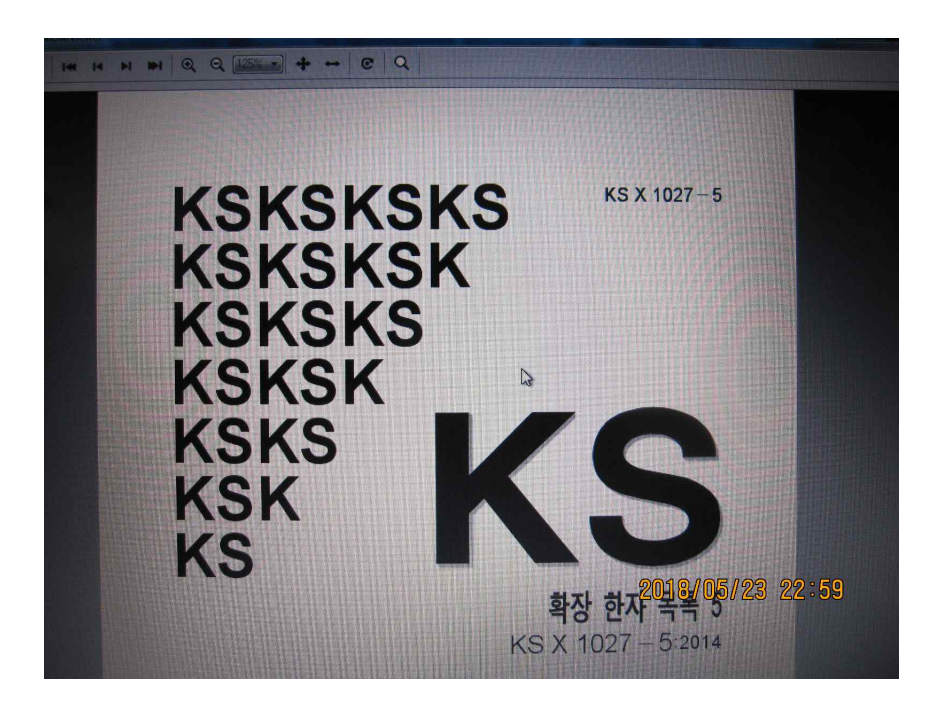

\* Unless you purchase it, you can view it but cannot save it, print it, or capture the screen.

\* \* \*